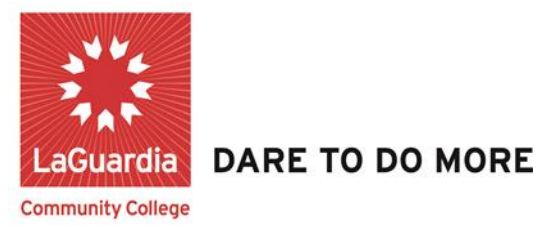

## **Blackboard 9.1 Frequently Asked Questions**

## 1: What do I need to do to enter Blackboard for the first time?

If you are a CUNY student, faculty or staff member, a Blackboard account has been reserved for you. Before using it, you must first set the account up, specifying your account preferences. Blackboard is accessed through the **CUNY Portal**.

To set up or verify your CUNY Portal account

Step 1: In your web browser, navigate to www.cuny.edu

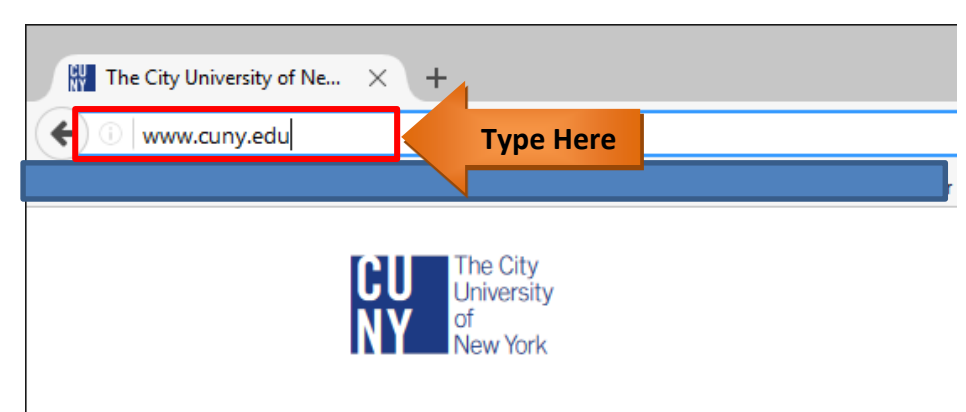

Step 2: Click the Portal Log-in link on the right of the page.

| lege Websites Acc      | essibility |            |
|------------------------|------------|------------|
| ents • Faculty/Staff • | Alumni     |            |
| SEARCH O               | Log-in     | Click Here |

Step 3: For your one-time account set up, click on Register for a New Account>> link

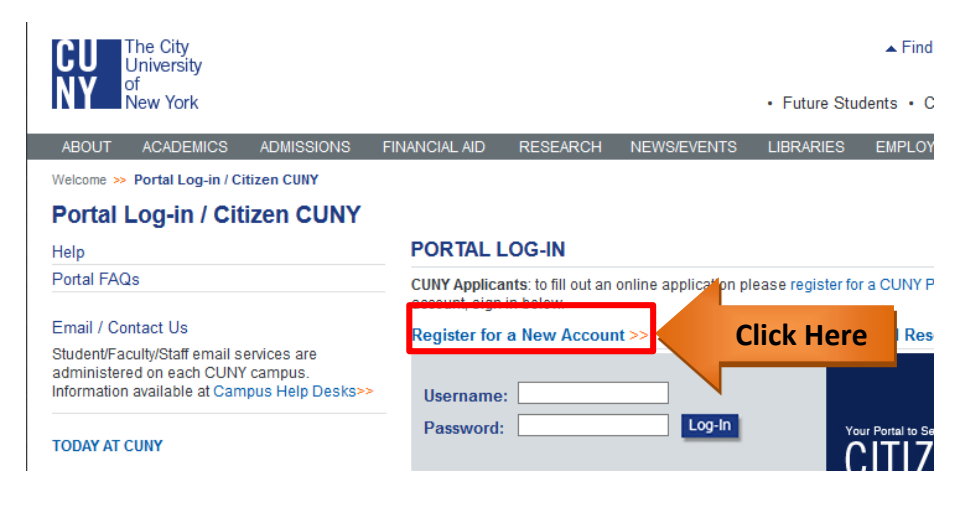

Step 4: You will be given several options. If you are a faculty, click on Faculty.

## Portal Log-in / Citizen CUNY NEW USER REGISTRATION Help Portal FAQs Please select the option that best describes your current role within Applicant I am applying for admission to a CUNY college. **Click Here** Faculty I am currently a faculty member at a CUNY college. Staff I am currently employed by one of the colleges or the university. Visitor I have no current affiliation with the university. Alumni I am a graduate of one or more CUNY colleges. Cont Ed I am a continuing education student. Current Student I am currently enrolled as a student at a CUNY college.

**Step 5:** On the user validation screen, enter your last name (case not important), your 9-digit Faculty ID number [Social Security number] and your birth date. Click the **Next** button.

| CU The City<br>University<br>of<br>New York | Find It College Websites Accessibility  Future Students • Current Students • Faculty/Staff • Alumni                                                                                                    |  |  |
|---------------------------------------------|----------------------------------------------------------------------------------------------------|--|--|
| ABOUT ACADEMICS ADMISSIONS                  | FINANCIAL AID RESEARCH NEWS/EVENTS LIBRARIES EMPLOYMENT SEARCH O LOG-N                                                                                                    |  |  |
| Velcome >> Portal Log-in/Citizen CUNY       |                                                                                                    |  |  |
| ortal Log-in/Citizen CUNY                   |                                                                                                    |  |  |
| эlp                                         | VALIDATION                                                                                                    |  |  |
| ntal FAQs                                   | Please verify your information: If you are a student, faculty, or staff member and are unsure of your<br>username or registered e-mail address, re-validate your account by entering your confidential<br>information below:                                                                                                    |  |  |
|                                             | First Name: Type Here                                                                                                    |  |  |
| Lock C                                      | Social Security Number: Enter your Social Security Number without spaces or dashes (for verification purposes only)                                                                                                    |  |  |
|                                             | Date of Birth:         mm ~ dd ~ 19 ~ yy         Enter your date of birth in the following format:<br>mm/dd/yyyy                                                                                                    |  |  |
| Click Here                                  | Next >>                                                                                                    |  |  |
|                                             | Validation Tips                                                                                                    |  |  |
| •                                           | Transmitting information on the registration page is performed using secure encryption protocols. When creating a CUNY<br>Portal account the social security number you provide must match the number on the in our University's student or human<br>resource information systems. You are only asked to provide your confidential information to validate your account for Portal<br>access. We do not store it outside our existing systems. If you are experiencing difficulties registering please contact your<br>college help desk to presonnel office to assist you. |  |  |

**Step 6:** On the following screen confirm that the information you have entered is correct. Click **Confirm** if correct data is entered. If you made a mistake, click **Cancel** and re-enter your information.

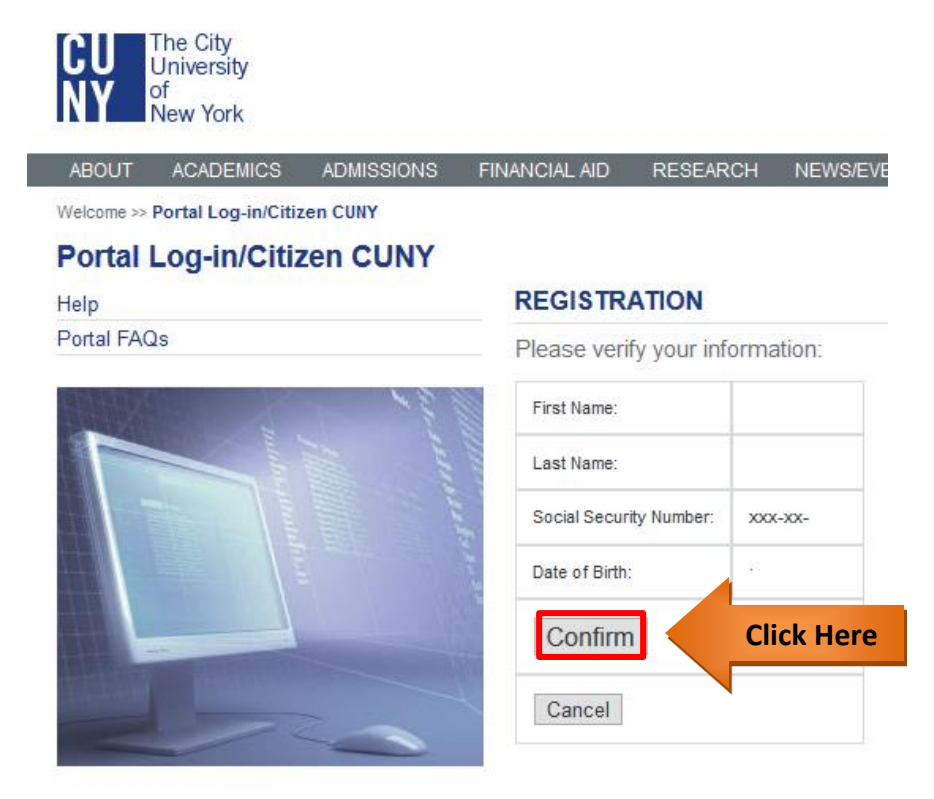

## 2: How do I access Blackboard?

Blackboard is a CUNY-wide system, which is accessible using your CUNY Portal username and password. These credentials may be different from your campuses' username and password.

There are different ways you can use to access Blackboard.

First method is to log in through the CUNY Portal. To log in to CUNY Portal follow the steps below:

Step 1: In your web browser, navigate to www.cuny.edu

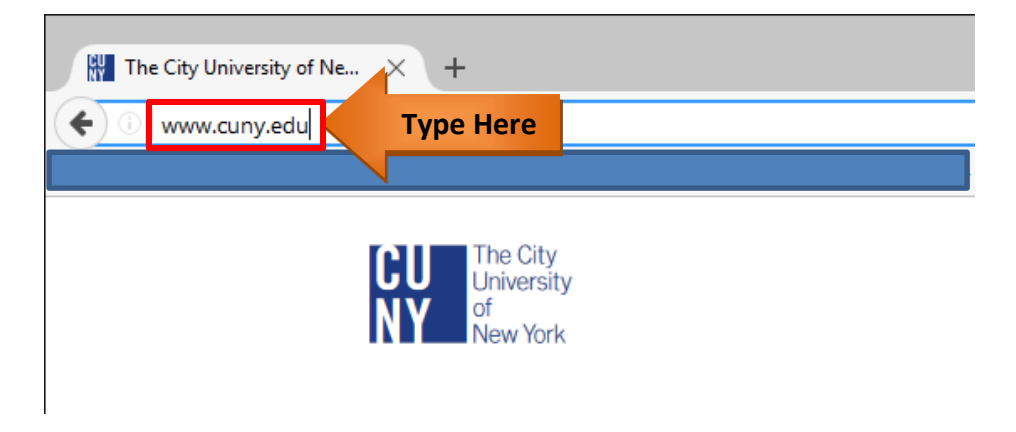

**Step 2:** Hover over **Log-in** and select **Blackboard** on the right side of the page.

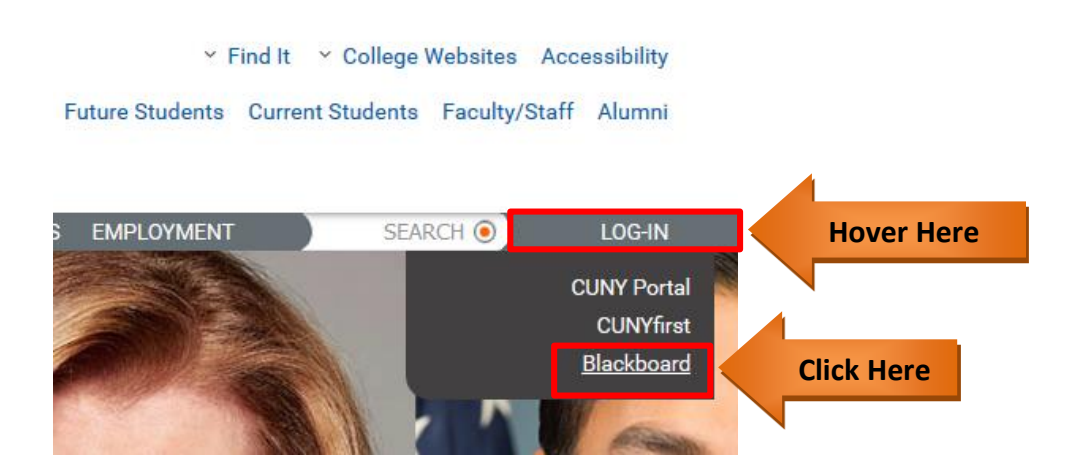

Step 3: Enter your CUNY Portal User Name and Password then click the OK button

| Authentication | Required                                                                                                    | ×                |
|----------------|----------------------------------------------------------------------------------------------------|------------------|
| ?              | A username and password are being requested by https://bbhosted.cuny.edu. The s<br>Authentication to the CUNY Portal" | ite says: "Basic |
| User Name:     |                                                                                                    |                  |
| Password:      |                                                                                                    | Type Here        |
|                | OK Click Here                                                                                                    |                  |

**Step 4:** The Blackboard page will open with the **Home** tab active. Courses you are teaching are displayed in the **My Courses** module, on the right side of the screen.

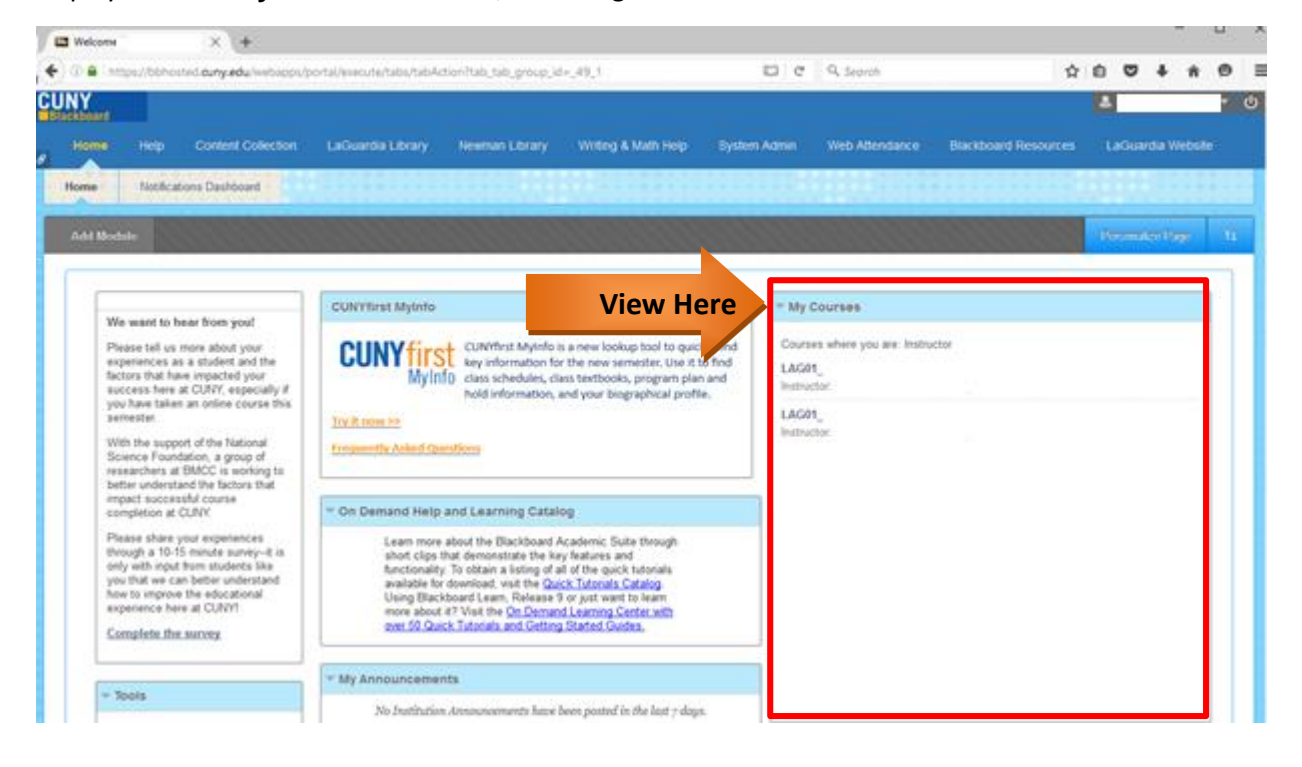